## 1) Go to Start>Infor Query and Analysis>Setup

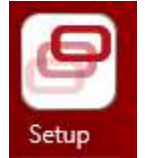

## 2) Log in as "system" without a password.

|                                                                                                    | Query & Analysis Setup                                                                                                    | > 🔀                                                                                                    |
|----------------------------------------------------------------------------------------------------|----------------------------------------------------------------------------------------------------|----------------------------------------------------------------------------------------------------|
| Logon Password                                                                                                    | Options                                                                                                    |                                                                                                    |
| User ID                                                                                                    | system                                                                                                    | 2K                                                                                                    |
| Password                                                                                                    |                                                                                                    | Gancel                                                                                                    |
|                                                                                                    | English 💌                                                                                                    |                                                                                                    |
| End-User<br>Licence No.                                                                                                    | General Conference of SDA -<br>015235                                                                                                    | HQ                                                                                                    |
|                                                                                                    |                                                                                                    | Version 10.1.5                                                                                                    |
| Query & Analysis                                                                                                    | SunSystems 5 & 6                                                                                                    |                                                                                                    |
| Copyright () 2018 Infor (<br>subsidiaries. All rights re-<br>and/or registered trademu<br>and subsidiaries. All rights<br>respective owners. | Slobal Solutions Technology (BmbH and<br>served. The word and design marks set<br>rics of Infor Global Solutions Technolog<br>reserved. All other trademarks listed h | for its affiliates and<br>forth herein are trademarks<br>y GmbH and/or its affiliates<br>erein are the property of their |

3) Under the "User Security" tab, right click on the User and select "Profiles" then "Edit".

| 1                                            |              |                 | (             | Query & Ana                   | lysis Setup   |               | Ŀ       | - 0   |
|----------------------------------------------|--------------|-----------------|---------------|-------------------------------|---------------|---------------|---------|-------|
| up Sendrizațio<br>2 2 2<br>erialization User | n Users Prof | iles<br>vity Vi | Client Loggin | g <u>H</u> elp<br>ity   Other |               |               |         |       |
| User                                         |              | _               | Profile       | Computer                      | Q8A XL        | Q&A Executive | QA Word | Alert |
| AOK                                          | 1            |                 | AOK PROFILE   | SUN545VR                      | (11) 1/4/2017 | (17) 1/23/201 | 100     |       |
| AUD                                          | Users        | •               | ALID PROFILE  | 1                             |               |               | 1.      |       |
| CFF                                          | Profiles     |                 | Add           |                               |               |               |         |       |
| CFR                                          |              | -               | Edit F        |                               |               |               |         |       |
| DDO                                          |              | _               | Delete        |                               |               |               |         |       |
| JAN                                          |              |                 | X- Delete     |                               |               |               |         |       |
| JRW                                          |              |                 | D Assign F4   |                               |               |               |         |       |
| demo                                         |              |                 | Guest         |                               |               |               |         |       |
|                                              |              |                 | Guest         |                               |               |               |         |       |
| guest                                        |              |                 |               |                               |               |               |         |       |

Then click Ok.

|                                                                                                    | I                                                                                                    | Profiles | x                            |
|----------------------------------------------------------------------------------------------------|----------------------------------------------------------------------------------------------------|----------|------------------------------|
| Code<br>ACT PROFI<br>ADM PROF<br>ADM PROFI<br>AUD PROFI<br>CFF PROFILE<br>CFR PROFILE<br>CTL PROFILE | Description<br>ACT PROFILE<br>ADM PROFILE<br>AOK PROFILE<br>AUD PROFILE<br>CFF PROFILE<br>CFR PROFILE<br>CTL PROFILE |          | <u>Q</u> K<br><u>C</u> ancel |
| DDO PROF<br>Guest                                                                                    | DDO PROFILE<br>Default                                                                                               |          |                              |

Click on "SunSystems 5&6", then on the lower section of the window click on "Options" tab. On the right section you will see Transaction Limit, increase the "general" field from 20,000 to whatever number would be appropriate (50,000 maybe). Then click save and exit.

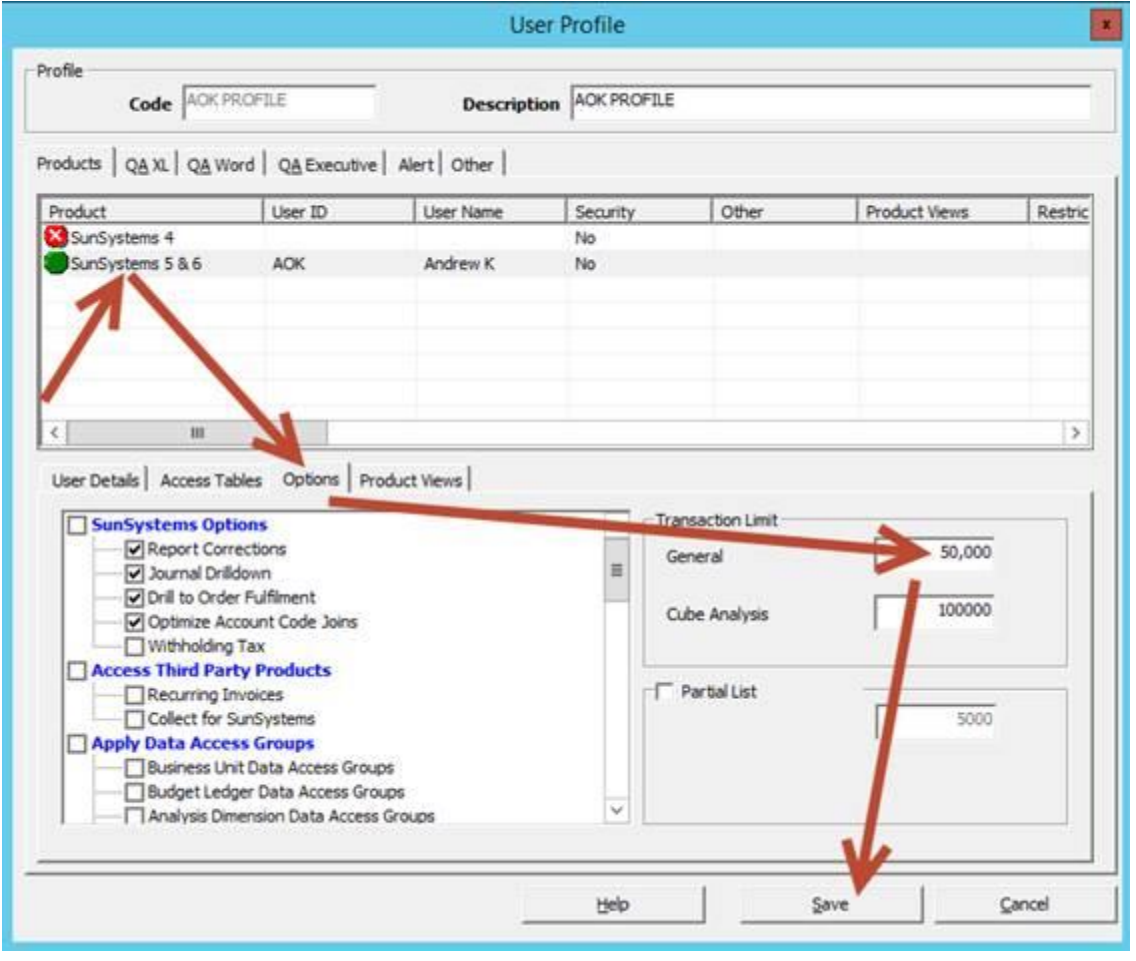

Then log in to Q&A Excel and try to generate the detail report.